## Welcome to the StitchCraft Demo.

This disk contains *StitchCraft* Demonstration program.. A comprehensive manual comes with the full *StitchCraft* pack. Help information is available from within the *StitchCraft* program. To start StitchCraft double click the '**SitchCraft**' Icon.

## Basic steps in charting are:

- 1. specify the chart size ie. the number of cells across and down
- 2. select symbols/colours
- 3. use the appropriate tools to chart your design
- 4. edit the chart where necessary
- 5. select a grid style and display options
- 6. print the chart or export it into DTP as a graphic

## The StitchCraft window contains:

- \* The charting area (with a default blank chart of 100 x 100 cells).
- Use scroll bars to view other sections of a large chart.
  \* The cursor indicates your position in the window and
- moves as you move the mouse.
- \* A Control menu icon and a Summary menu bar appear across the top of the screen.
- \* The Viewfinder allows you to zoom in and out; there are five viewing options.
- \* The Toolbox contains tools used to complete the chart.
- \* The Key is made up of a Palette of colours and a Legend of symbols. Each symbol is linked to a colour and you can view the chart in either mode by pressing the appropriate button.
- \* The Linesize box contains different widths for drawing and erasing.
- \* The Ruler indicates which section of the chart you are viewing.

| The Toolbox contains: | (sub-options appear when you double-click on each icon)     |
|-----------------------|-------------------------------------------------------------|
| Stitch Pencil         | (for drawing freehand stitches and half-stitches)           |
| Stitch Erasers        | ( with the option of single-colour erasing )                |
| Shapes                | (for quickly drawing strings, boxes or circles of stitches) |
| Paint Roller          | (for filling in large areas with one colour/symbol)         |
| Backstitch Pencil     | (for drawing backstitch or outlines on chart)               |
| Backstitch Erasers    | ( with the option of single-colour erasing )                |
| Centremark Tools      | (for manually placing arrows or centrelines)                |
| Centremark Erasers    | (for manually placing arrows or centrelines)                |
| Border Pencil         | ( for manually placing borderlines )                        |
| Border Eraser         | ( for erasing manually placed borderlines )                 |
| Label Pencil          | ( for drawing opaque labels on chart )                      |
| Label Eraser          | (for erasing labels on chart)                               |
| Cutout Tools          | (for cut & paste, copying, rotating, etc)                   |
| Text Tool             | (for writing on labels)                                     |

## **Other Features:**

- \* To change chart size, select Resize from the Chart / Size menu (or insert/delete columns).
- \* Even after charting, you can substitute symbols or colours using the Key menu. StitchCraft allows you to mix your own colours from a colour wheel, and

- contains a thread library of all major brands of stranded cotton and tapestry wool. The Import menu allows you to place scanned or computer-generated graphics behind the grid for charting over. \*
- There are several sample charts on the disks (they have .SCC extensions). To view and edit one, select Open from the File menu and double-click on the filename. \*